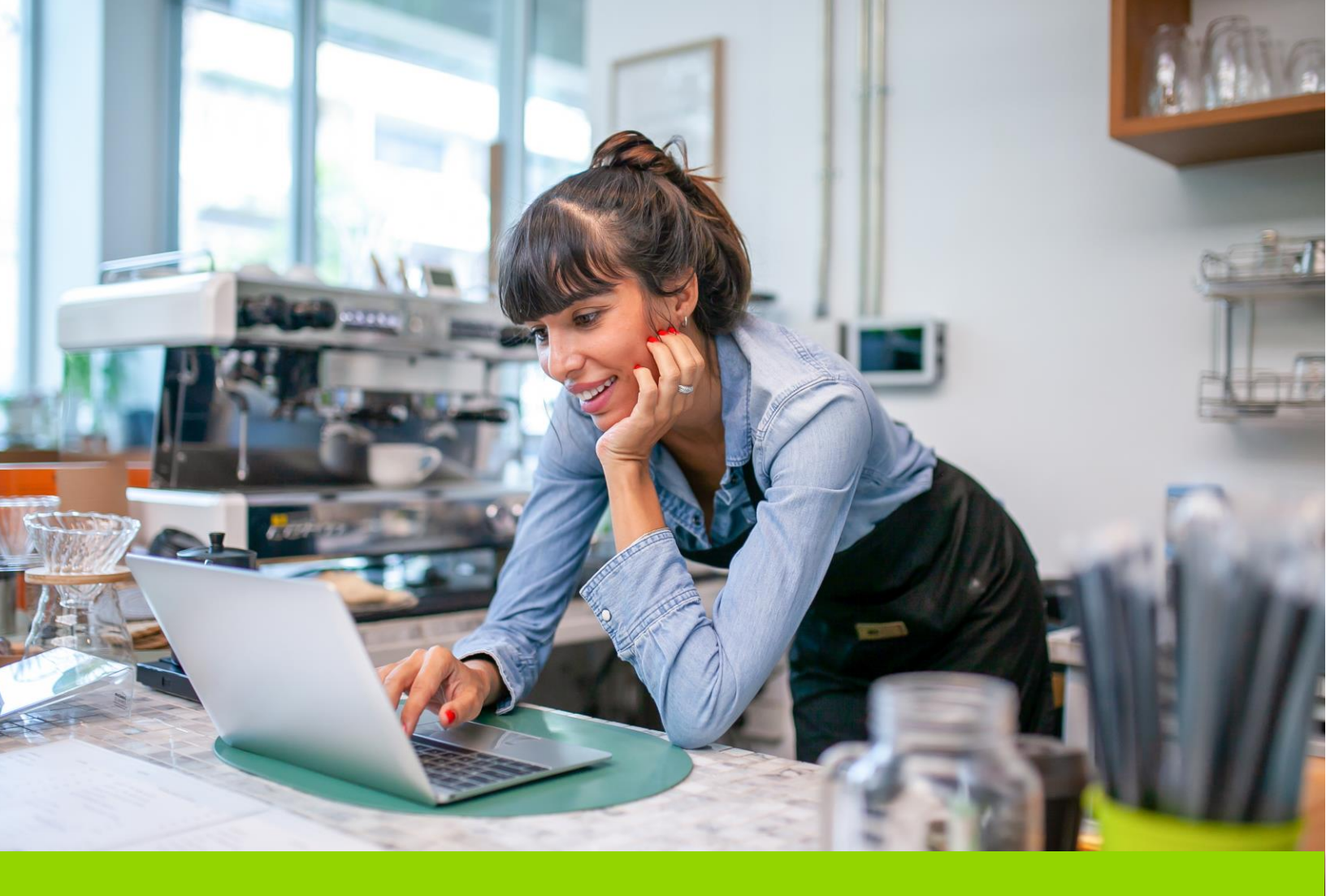

# **SMARTLINK** MYPHONE PORTAL USER GUIDE

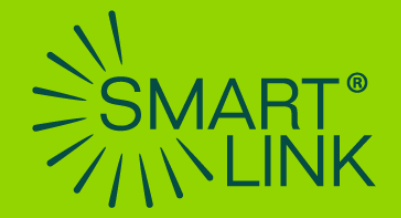

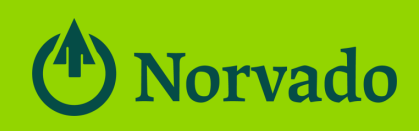

## What is MyPhone portal?

MyPhone Portal is a central tool that will allow you to manage most aspects of your phone line from Norvado. From MyPhone Portal you can listen to and manage voicemail messages along with many other features.

#### How to Access your MyPhone Portal

Visit **https://myphone.norvado.net/** and login using your 10-digit Phone Number and Password.

Note: For business group administrator use visit https://myphone.norvado.net/bg

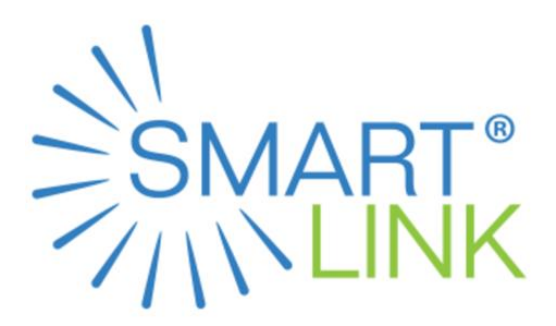

| MyPhone P                            | ortal Web                                       |          |
|--------------------------------------|-------------------------------------------------|----------|
| Please log in bel                    | ow.                                             |          |
| Number:                              |                                                 |          |
| Password:                            |                                                 |          |
| Remember me                          | e on this computer.                             |          |
|                                      |                                                 | Login    |
| If you have forgot support at 800-25 | ten your password, please contact o<br>50-8927. | customer |

# Summary

Once logged in to the MyPhone Portal you will see the **Summary**, which gives a quick overview of your line.

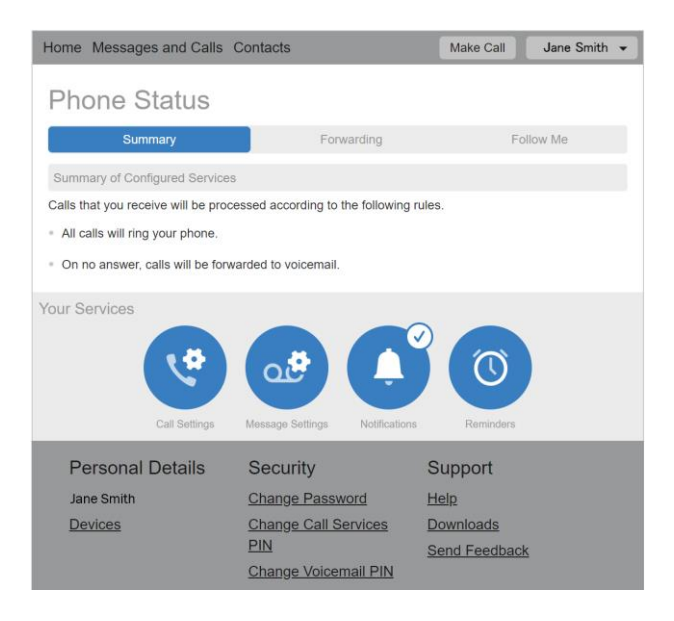

# **Updating Your Emergency Response Location**

When using MaX UC Desktop, 911 calls are routed to your designated Emergency Response Location.

**Important Note:** If your physical location differs, emergency service will be delayed or unavailable. In these situations, please have an alternate means of contacting 911.

- 1. Browse to myphone.norvado.net.
- 2. Log in using your 10-digit Norvado Smartlink PBX phone number and password.

3. Click on Set Emergency Location.

| Home Messages and Calls (2              | 2) Contacts      | Mak           | e Call    | Spooner SL2 1991 👻   |
|-----------------------------------------|------------------|---------------|-----------|----------------------|
| Phone Status                            |                  |               |           |                      |
| Available for Calls                     | -                |               |           | Apply Cancel         |
| Incoming calls will: Ring your Act      | count Phone 👻    |               | Adv       | anced Settings       |
| A Account Phone (715) 520 1991          |                  |               |           | rward Selected       |
| If there is no answer                   |                  |               | Eol       | rward if Unavailable |
| O Forward to <u>another phone</u> after | er 36 seconds    |               |           |                      |
| Send to voicemail after 24              | seconds          |               |           |                      |
| If your phone is busy                   |                  |               |           |                      |
| O Forward to another phone              |                  |               |           |                      |
| Send to voicemail                       |                  |               |           |                      |
| Your Services                           | Message Settings | Notifications | Remind    | Agent Dashboard      |
| Personal Details                        | Security         | SI            | innort    |                      |
| Spooner SL2 1991                        | Change Password  | 1 Hel         | n         |                      |
| Devices                                 | Change Call Serv | ices PIN Dov  | vnloads   |                      |
| Set Emergency Location                  | Change Voicemai  | I PIN Ser     | nd Feedba | ack                  |

4. Fill in the address information, then click Update Address. *Note:* Address Line 2 must include your "dispatchable location," such as floor, suite, room number, or similar information necessary to adequately identify the location of the calling party.

| tems marked with * ar | e required  |   |  |  |
|-----------------------|-------------|---|--|--|
| tems marked with a    | e required. |   |  |  |
| Your name:*           |             |   |  |  |
| Address line 1:*      |             |   |  |  |
| Address line 2:       |             |   |  |  |
| City:*                |             |   |  |  |
| State:*               | Wisconsin   | ~ |  |  |
| Zip code:*            |             |   |  |  |

5. Confirmation of address update will be displayed. Your update is complete!

## **Messages and Calls**

The **Messages and Calls** menu will show any voicemails in the voicemail box for your line. You can listen to the messages from here as well as forward the messages to other voicemail boxes or delete them.

| Home Messages and Calls | Contacts  |                  |            | Make Call  | Jane S | mith 👻  |
|-------------------------|-----------|------------------|------------|------------|--------|---------|
| Messages Faxes          | Missed    | Dialed           | Received   | Deleted    |        | 0       |
| New Voicemail           |           |                  |            |            | Del    | ete All |
| Personal Details        | Securit   | у                | Su         | pport      |        |         |
| Jane Smith              | Change Pa | assword          | Help       | 2          |        |         |
| Devices                 | Change Ca | all Services PIN | <u>Dov</u> | Inloads    |        |         |
|                         | Change Vo | bicemail PIN     | Sen        | d Feedback |        |         |

# Make a Call

The Make Call button will allow you to initiate a phone call from the computer.

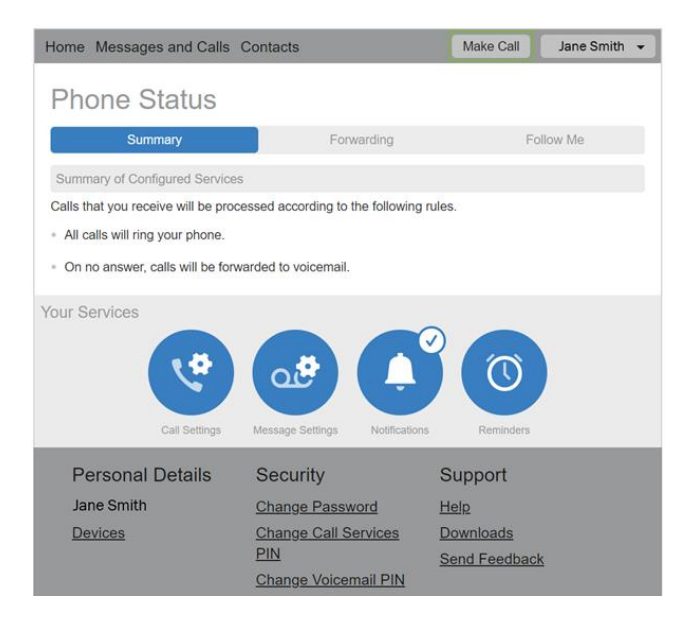

The service will first call the phone in the **From** field. Once you pick up that phone, it will call the number in the **Make a Call to** field. This allows you to directly copy and paste numbers from websites and other places on your computer to make a call.

| Home Messages        | and Calle        | Contacte                               |                              | Make Call                    | Jane Smith 👻 |
|----------------------|------------------|----------------------------------------|------------------------------|------------------------------|--------------|
| Phone S              | Dialer           |                                        |                              |                              |              |
| Sumn                 | Make a c         | all to:                                |                              |                              |              |
| Summary of Confi     | enter nu         | mber to call                           |                              | -                            |              |
| Calls that you recei | From:<br>My Phon | e Change                               |                              |                              |              |
| Your Services        | <b>ب</b> ¢       | 0. <b>#</b>                            | Dial                         | Close                        |              |
| c                    |                  |                                        |                              |                              |              |
| Personal D           | etails           | Security                               | Su                           | pport                        |              |
| Jane Smith           |                  | Change Passwo                          | ord Hel                      |                              |              |
| <u>Devices</u>       |                  | Change Call Se<br>PIN<br>Change Voicem | rvices Dov<br>Ser<br>all PIN | <u>vnioads</u><br>d Feedback |              |

#### Home

From the Home screen you will be able to configure Call Forwarding.

# Forwarding

The Forwarding service will allow you to forward your calls to another number.

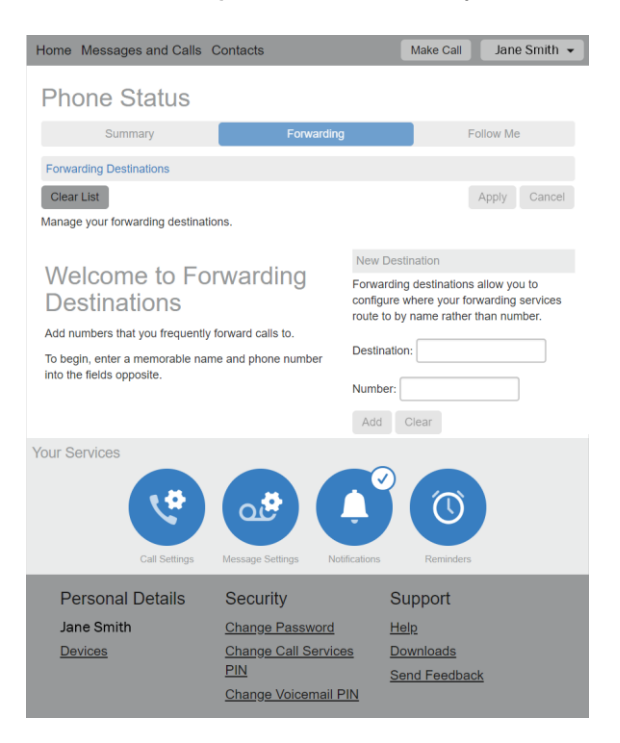

# Security

The Security menu will allow you to reset your password and PIN numbers.

# **Customize your Phone**

Step 1: Select Devices under Personal Details.

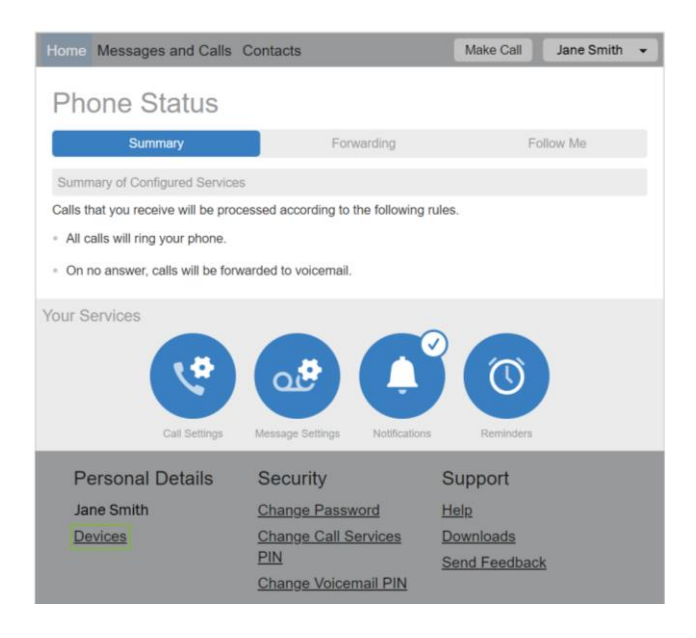

Step 2: Select set keys to customize your phone.

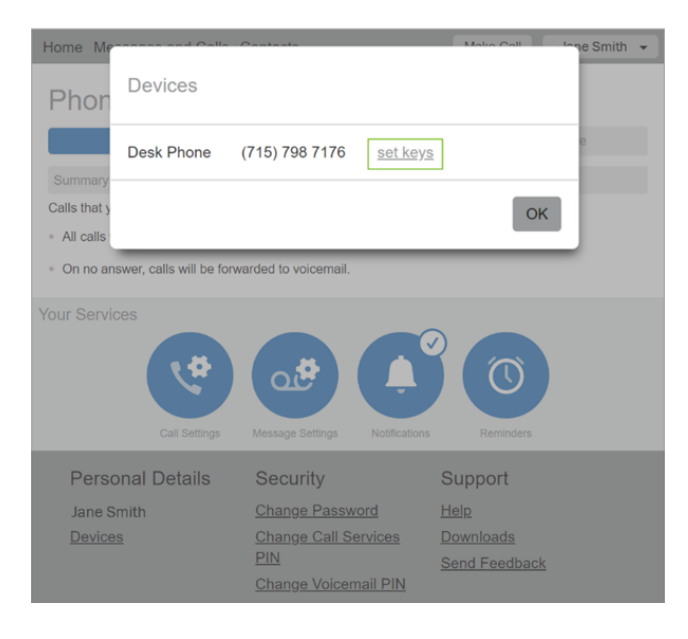

# Configuring Desk Phone (SmartLink Subscribers Only)

#### **Phone Selection Screen**

Once you have clicked the **set keys** link you will be taken to the **Phone selection** screen. The phone pictured will vary depending on the model of phone assigned to your line.

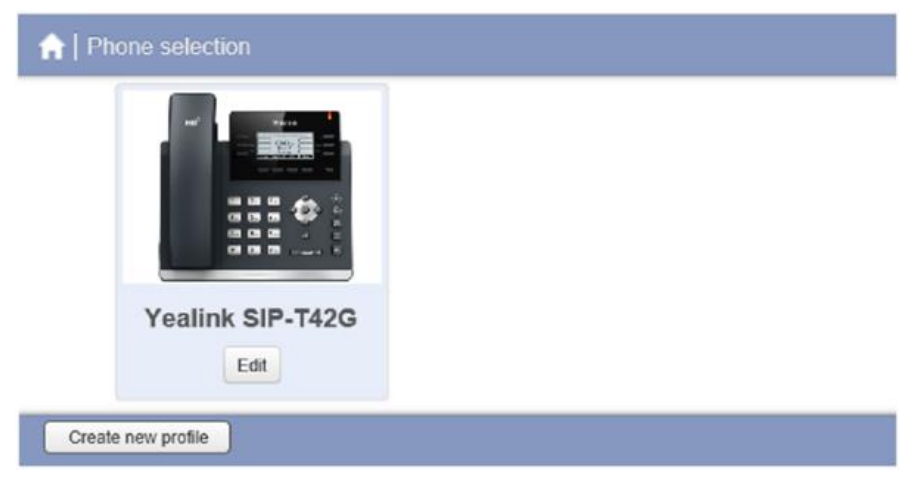

#### **Setting Screen**

Once you have selected the phone to configure you will be able to customize the settings. An example would be to select the **Programmable Keys** – **Line Key** drop down, then select a key and set it to a **Speed Dial**. After any setting changes you will need to click the **Save changes** button in the bottom right corner of the window and then reboot the phone once the settings are saved. Phones will automatically update overnight.

| 🔒   Yealink SIP-T42G - Edi | Filter settings          |            | Clear |        |       |
|----------------------------|--------------------------|------------|-------|--------|-------|
|                            | ✓ Programmable Keys - Li | ne Key     |       |        |       |
|                            | >Key 1                   |            |       |        |       |
|                            | ✓Key 2 Name              |            |       |        |       |
|                            | *Soft key action         | Speed Dial |       | ~      | Reset |
|                            | Line O                   | Line 1     |       | $\sim$ |       |
|                            | "Number O                | 555        |       |        |       |
|                            |                          | (          |       |        |       |

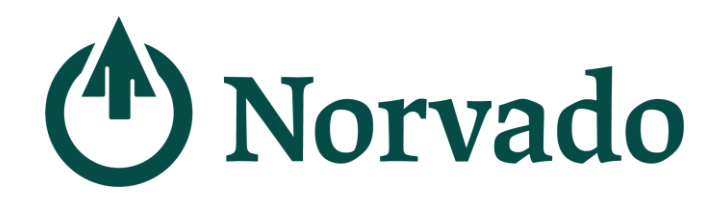

## LOCATION

#### Headquarters

43705 US Hwy 63 PO Box 67 Cable, WI 54821

#### **BUSINESS HOURS**

Monday - Friday

8:00am - 4:30pm

Saturday Closed Sunday Closed

# PHONE

800-250-8927 Diggers Hotline 800-242-3044